## 中体連大会 WEBエントリー指示書

| Control (Control (Contro) (Contro) (Contro) (Control (Contro) (Contro) (Contro) (Contro)                                                                                                    | エントリーは最大3種目ま<br>にントリーに必要な情報を入   | でです。<br>のして「配加」ボタン       | を押下してください。                  |                                         |                  |                 | ① 種目を選んでくた                       | さい                           |
|----------------------------------------------------------------------------------------------------|---------------------------------|--------------------------|-----------------------------|-----------------------------------------|------------------|-----------------|----------------------------------|------------------------------|
| Image: Image:                                                                                                    | は大臣で使用可能なべんトラ<br>にベスト・タイムは、当進出者 | ind child be             | に エンドリータイムの<br>にている12部記録から独 | HELEASCHERNELADES.<br>Bothes.<br>HRS-fd |                  |                 | ベストタイムをそ<br>入力の欄にタイム<br>どちらでも構いま | のまま利用するか<br>ムを入力してくださ<br>:せん |
| control       control         iiiiiiiiiiiiiiiiiiiiiiiiiiiiiiiiiiii                                                                                                    | 1000                            | 2005                     | +A/I                        |                                         | 2:11.09 3384     |                 | ② クラス入力は不平                       | まです                          |
| Image: Control of the control of the contro                                                                                                    | ことトリー信仰が隠遭いない                   | willin, fizsio           | ノー保存1 ボタンを押下                | UT CREW                                 |                  |                 |                                  |                              |
| <ul> <li> we we we we we we we we we we we we we w</li></ul>                                                                                                    | nati                            | 50m                      | 低月<br>長水田ペストタイ              | 194A I                                  | 28.29 ¥282       |                 |                                  |                              |
| <pre>clipiterestreaments clipiterestreaments c</pre>                                                                                                    | Rag -                           | 100m —                   | 日本四ハストタイ                    | le 1:13.21                              | 1:13.21 RBg      |                 |                                  |                              |
|                                                                                                    | l Li — izbily                   |                          |                             |                                         |                  |                 |                                  |                              |
|                                                                                                    | ※目した一部目的ルビニント<br>の個人エントリー型目的    | リーギる場所にチエッ<br>行われていない場合に | ついてください。<br>のみをエックてきます。     |                                         |                  |                 | ◎                                |                              |
| <pre></pre> > > > > > > > > > > > > > > > > > > >                                                                                                     | 1>1-9-44                        | 1>19-801                 |                             |                                         |                  |                 | ③ エントリー株存を                       | シリッシ                         |
| <pre></pre> < pre> > A 2010 Me Ta & A 2010 He Ta & A 2010 He Ta & Ta & A 2010 He Ta & Ta & A 2                                                                                                    |                                 |                          |                             |                                         |                  |                 |                                  |                              |
| Abdrew Abdrew                                                                                                    | <リレー用の                          | の画面>                     |                             |                                         |                  |                 |                                  |                              |
|                                                                                                    | a weather the set               |                          | and the states T            |                                         |                  |                 |                                  |                              |
| <ul> <li>************************************</li></ul>                                                                                                    | A LUPU-MA-R                     | ABALSHUS                 | an Appen                    | A PERFORMANCE.                          |                  |                 |                                  |                              |
| *****         *****         *****         *****         *****         ******         ******         *******         ************************************                                                                                                    | リレーエントリー 役員<br>エントリーに必要な情報を)    | いたいて、「1880」ボウ            | 9ンを押手してください                 | £                                       |                  |                 |                                  |                              |
|                                                                                                    | 11 M A                          | 1813                     | 154                         | 7-15                                    | チーム名カナ エントリータイム  | 257 KN          | ④ 種目を選んでくた<br>入力の欄になく」           | さい<br>ムを入力してくださ              |
| Carbon Carbon                                                                                                    | THERE B                         | 11 C.M.Y                 | DACKY.                      | EPORTEMES 11387                         | 00.00.00         | A22 - 110       | クラス入力は不動                         | モンパレ C いたし<br>更です            |
| ・・・本         ・・・本本         ・・・本本本         ・・・本本本本         ・・・・・・・・・・・・・・・・・・・・・・・・・・・・・・・・・・・・                                                                                                    | リレーエントリー目日<br>エントリー情報が駆逐いな      | の確認し、「エント・               | )一保存」ボタンを押了                 | してください。                                 |                  |                 |                                  |                              |
|                                                                                                    | 12.31 46.6                      |                          | а 7                         | -48 F-4877                              | I>FU-946 252     | 162 2.11        |                                  |                              |
|                                                                                                    | 質 フリーリレ                         | - 4×50r                  | #PRID                       | 11747                                   | 4:00.00 05: CS   | 43 88           | 6 T\/JI-@254                     | カロック                         |
| <pre></pre> < \$\$ \$\$ \$\$ \$\$ \$\$ \$\$ \$\$ \$\$ \$\$ \$\$ \$\$ \$\$ \$\$                                                                                                    | エントリー保存                         |                          |                             |                                         |                  |                 | <b>⊚ -</b> 2107 μπ2              |                              |
| < xdsvvvvvvvvvvvvvvvvvvvvvvvvvvvvvvvvvvvv                                                                                                    | )                               |                          |                             |                                         |                  |                 |                                  |                              |
| Phyline       Rift       R.W.       No.24-0-K       Adda         Hui       0.24-00       Hui:       No.0000       Adda       Adda         Phyline       Hui       0.24-00       Hui:       No.0000       Adda       Adda         Phyline       Hui       0.24-00       Hui:       No.0000       Adda       Adda       Adda         Phyline       Hui       0.24-00       Hui:       No.0000       Adda       Adda       Adda         Phyline       Hui       0.24-00       Hui:       Adda       Adda <t< td=""><td>&lt;大会エン </td><td>トリーの画</td><td>画面 &gt;</td><td></td><td></td><td></td><td></td><td></td></t<>                                                                                                    | <大会エン                           | トリーの画                    | 画面 >                        |                                         |                  |                 |                                  |                              |
| トリー         新村         其単         大カコード         大会加           100         0.24600         秋田: 第50回標和ジュニア運手種未接線技会         大会加           2010         100         0.24700         秋田: 令相6 年度報知問題手種未接線技会         大会加           2010         100         0.24700         秋田: 令相6 年度報知問題手種未接線技会         大会加           2010         100         0.24700         秋田: 令相6 年度報 2.68日田田 ジュニア未送日会         大会加           2010         100         0.24700         秋田: 令相6 年度報 2.68日田田 ジョニア未送日会         大会加           2010         100         0.24700         秋田: 令相6 年度報 2.68日田田 ジョニア未送日会         大会加           2010         100         0.24700         秋田: 令相6 年度報 2.68日田田 ジョニア未送日会         大会加           2010         100         0.24700         秋田: 今相6 年度報 2.68日田 ジョニア未送日会         大会加           2010         100         100         100         100         100           2011         100         100         100         100         100         100           2011         100         100         100         100         100         100         100           2011         100         100         100         100         100         100         100         100         100                                                                                                    |                                 |                          |                             |                                         |                  |                 |                                  |                              |
| NB       02400       NBI: B00000029127799940488842 A 2409         2'9'       NB       02400       NBI: 0810 6480888664945         2'9'       NB       02400       NBI: 0810 648088664945       Addr         2'9'       NB       02400       NBI: 0810 648088664945       Addr         2'9'       NB       02400       NBI: 0810 648828664945       Addr         2'9'       NB       02400       NBI: 0810 64882888664945       Addr         2'9'       NB       02400       NBI: 0810 64882888870-07548288       Addr         2'9'       NB       02400       NBI: 0810 6482888870-07548288       Addr         2'8'       NBI: 0810 64882888870-0740090-0540 - 1757010826200 asr.       NBI: 0800 64826888870-0740090-0540 asr.       NBI: 0800 6480 - 0800 04825888870-0740090-0540 - 1757010826200 asr.         > 10'- 0F4628       NBI: 00'0       NBI: 0000 04825888870-0740090-0540 - 1757010826200 asr.       NBI: 0000 04800 - 0800 04800 - 0800                                                                                                    | ットリー 集                          | 计主催                      | 大会コード。                      | 大会名                                     |                  |                 |                                  |                              |
| PUT       NE       024703       NE       02404       NE       024073       NE       NE <td></td> <td>秋田</td> <td>0524602</td> <td>秋田:第50回東北ジュニ</td> <td>ア選手權水泳競技大会 大会H</td> <td>р</td> <td></td> <td></td>                                                                                                    |                                 | 秋田                       | 0524602                     | 秋田:第50回東北ジュニ                            | ア選手權水泳競技大会 大会H   | р               |                                  |                              |
| WI       024372       RUMERKREGHERAS         WI       024372       RUMERKREGHERAS         WI       024372       RUMERKREGHERAS         WI       02403       RUMERKREGHERAS         WI       02403       RUMERKREGHERAS         KE       KI         FIL       FIL         FIL       Statistics         Statistics       Statistics         Statistics       Statistics         Statis       Statistics                                                                                                    | ントリー                            | 秋田                       | 0524703                     | 秋田:令和6年度秋田鼎                             | 選手權水泳競技大会兼第75回秋田 | 県民スポーツ大会        |                                  |                              |
| 1000       1000 000000000000000000000000000000000                                                                                                    | NHU-                            | 秋田                       | 0524372                     | <u>唐小师汉京</u> 防经合体查士                     | <b>A</b>         |                 |                                  |                              |
| ・         ・         ・         ・         ・         *         *         *         *         *         *         *         *         *         *         *         *         *         *         *         *         *         *         *         *         *         *         *         *         *         *         *         *         *         *         *         *         *         *         *         *         *         *         *         *         *         *         *         *         *         *         *         *         *         *         *         *         *         *         *         *         *         *         *         *         *         *         *         *         *         *         *         *         *         *         *         *         *         *         *         *         *         *         *         *         *         *         *         *         *         *         *         *         *         *         *         *         *         *         *         *         *         *         *         *         *         *                                                                                                    |                                 | 6AUL                     | 0324372                     | 3840-8621870.662194 FB-A                | z.               |                 | ⑥ 大会エントリー面                       | 「面に厚り                        |
| 2日 05400 20日:000 20日:000 201:000 201:0000 201:0000 201:000 201:000 201:000 201:000 201:000 20                                                                                                    | >トリー 📜 🔜                        | at 秋田                    | 0524373                     | 県南地区高校総合体育大                             | Â                |                 | ● 大二二 1 1 二 二 未集計をクリック           | し集計画面へ                       |
| <集計の画面> F型目示 2016年 ※日本の市場で変計が行われ、業計構築の構図と集業買ファイルのダウンロードが可能となります。 >レリー再任者 ※日本の市場で変計が行われ、業計構築の構図と集業買ファイルのダウンロードが可能となります。 >レリー再任者 ※日本の市場であり、 ※日本の市場の「図(ホカナ戦略) ※日本の市場の「図(ホカナ戦略) ※日本の市場                                                                                                    |                                 | 秋田                       | 0524608                     | 秋田:令和6年度第2回                             | 秋田県ジュニア水泳記録会 大   | 会HP             |                                  |                              |
| <集計の画面>          521         下時日を入力し、集計杯ウンをクリリクしてください。<br>かされた頃報で愛謝が行うれ、集計結果の確認と確果ファイルのダウンロードが可能となります。         >トリー責任者<br>商 たち (地)         商 たち (地)         (地)         (地)         (地)         (地)         (地)         (地)         (地)         (地)         (地)         (地)         (地)         (地)         (地)         (地)         (地)         (地)         (地)         (地)         (地)         (地)         (地)         (地)       (地)         (地)       (地)                                                                                                    |                                 |                          |                             |                                         |                  |                 |                                  |                              |
|                                                                                                    | <隹計の両の                          | <b>5</b> >               |                             |                                         |                  |                 |                                  |                              |
| Time Ex 入りに、集計杯分>をタクリックしてください、<br>力された「株式で集計が行われ、集計結果の確認と様果ファイルのダウンロードが可能となります。         ントリー責任者<br>() 氏名 (位)<br>(水石)         () 氏名 (位)<br>(水石)         () 水石)         () (水石)         () () () () () () () () () () () () () (                                                                                                    |                                 | щ <i>~</i>               |                             |                                         |                  |                 |                                  |                              |
| Findle たんりし、集計就学の生だったださい。<br>かされた情報で集計が行われ、集計結果の構造と構業ファイルのダウシロードが可能となります。         ントリー責任者         (a) 氏名 (な)         (a) 氏名 (な)         (b) (大阪)         (a) メールアドレス         (b) (小田)         (a) ジールアドレス         (a) (中的時時)         (b) (小田)         (c) (小田)         (c) (                                                                                                    | 501                             |                          |                             |                                         |                  |                 |                                  |                              |
| >>トリー青任者<br>(1) 氏名 (4)<br>たる<br>(4)<br>(4)<br>(4)<br>(4)<br>(4)<br>(4)<br>(4)<br>(4)                                                                                                    | 下項目を入力し<br>力された情報で              | 、集計ボタン<br>集計が行われ         | ンをクリック<br>1、集計結果(           | してください。<br>の確認と帳票ファイル                   | のダウンロードが可能となり    | ます。             |                                  |                              |
|                                                                                                    | ントリー青年                          | M                        |                             |                                         |                  |                 |                                  |                              |
| 代表     太田       第 メールアドレス       (#45%) ③       (#45%) ③       (#45%) ④       (#45%) ④       (#45%) ④       (#45%) ④       (#45%) ④       (#45%) ●       (#45%) ●       (#45%) ●       (#45%) ●       (#45%) ●       (#45%) ●       (#45%) ●       (#45%) ●       (#45%) ●       (#45%) ●       (#45%) ●       (#45%) ●       (#45%) ●       (#45%) ●       (#45%) ●       (#45%) ●       (#45%) ●       (#45%) ●       (#45%) ●       (#45%) ●       (#45%) ●       (#45%) ●       (#45%) ●       (#45%) ●       (#45%) ●       (#45%) ●       (#45%) ●       (#45%) ●       (#45%) ●       (#45%) ●       (#45%) ●       (#45%) ●       (#45%) ●       (#45%) ●       (#45%) ●       (#45%) ●       (#45%) ●       (#45%) ●       (#45%) ●       (#45%) ●       (#45%) ●       (#45%) ●       (#45%) ●       (#45%) ●       (#45%) ●       (#45%) ● </td <td>M 氏名 (姓)</td> <td></td> <td></td> <td></td> <td><b>必须</b> 氏名 (名)</td> <td></td> <td></td> <td></td>                                                                                                    | M 氏名 (姓)                        |                          |                             |                                         | <b>必须</b> 氏名 (名) |                 |                                  |                              |
| a メールアドレス<br>befer biapan-ewinning.co.jp<br>体報格 ③<br>留 D 体略体<br>通 D 体略体<br>通 D 体略体<br>通 D 体略体<br>通 D 体略体<br>通 D 体略体<br>通 D 体 的 中<br>通 D 体 的 中<br>通 D 体 的 中<br>通 D 体 的 中<br>通 D 体 的 中<br>通 D 体 的 中<br>通 D 体 的 中<br>通 D 体 的 中<br>通 D 体 的 中<br>通 D 体 的 中<br>第 計 を クリック                                                                                                    | 代表                              |                          |                             |                                         | 太郎               |                 |                                  |                              |
| barf@Pjapan-swimming.co.jp<br>体部体<br>③ 団体教体<br>③ 団体内ナ戦体<br>③ フィム<br>● ションシー<br>● ションシー<br>● ションシー<br>● ションシー<br>● ションシー<br>● ションシー<br>● ・個人種目申込一覧表<br>・リレー種目申込一覧表<br>を印刷して提出してください                                                                                                    | メールアド                           | レス                       |                             |                                         |                  |                 |                                  |                              |
| ##21<br>##21<br>##2 | jasf@japan-sw                   | vimming.co.              | qi                          |                                         |                  |                 |                                  |                              |
| ・個人種目申込一覧表<br>・ログンロード             ・ログンロード             ・ログンロー             ・ログンロー             ・ログンロー             ・ログンロー             ・ログンロー             ・ログンロー             ・ログ             ・ログ                                                                                                    | (A 87.10 (D)                    |                          |                             |                                         |                  |                 |                                  |                              |
| 第270年<br>第270年<br>第270年<br>第270年<br>第270年<br>第270年<br>第270年<br>第270年<br>第270年<br>第270年<br>第270年<br>第1年の画面><br>第1年の画面><br>第1年の一下<br>第1年の画面><br>第1年の一下<br>第1年の一下<br>第1年の<br>第1年の一下<br>第1年の一下<br>第1年の<br>第1年の<br>第1年                                                                                                    | an 团体略称                         |                          |                             |                                         | <b>必須</b> 団体力ナ略和 | a               |                                  |                              |
| 集計をクリック         集計をクリック         集計をクリック         第計をクリック         第二         ダウンロード         第二         第二                                                                                                    | 渴沢翔北高校                          |                          |                             |                                         | ショウあり            |                 | ⑦ 必須事項を入力                        | ιτ                           |
|                                                                                                    |                                 |                          |                             |                                         |                  |                 | 集計をクリック                          |                              |
| <提出書類の画面><br>ダウンロード<br>#1<br>#100m(301%<br>#100m(301%)<br>#100m(301%)<br>#100m(3                                                                                                    | 集計                              |                          |                             |                                         |                  |                 |                                  |                              |
| <提出書類の画面><br>ダウンロード<br>#114040.18174 (A1700-F)<br>12-141-#1142-184 (A1700-F)<br>*2-141142-184 (A1700-F)<br>*2-141142-184 (A1700-F)<br>*2-141142-184 (A1700-F)<br>*2-141142-184 (A1700-F)                                                                                                    |                                 |                          |                             |                                         |                  |                 |                                  |                              |
| < 佐山 音知 の 凹山 > ダウンロード メリンロード メリンロード メリンロード メリンロード メリンロード メリンロード メリンロード メリンロード メリンロード メリンロード メリンロード  メリンロード  メリンロード メリンロード  メリンローボージ  メリンローボージ  メ                                                                                                    | <ul> <li>1日山 キッマ</li> </ul>     |                          |                             |                                         |                  |                 |                                  |                              |
| ダウンロード         シアイム         ⑧ ・個人種目申込一覧表           単日の心気気にあ         ▲グワンロード         エントリー型ドデーダ         ▲グワンロード           単人の空気の         エントリー型ドデーダ         ▲グワンロード         ・・個人種目申込一覧表           リレー型目申込ー目表         ▲グワンロード         ・・切レー種目申込一覧表           シスボチー次         ▲グワンロード         ・・切レー種目申込一覧表           シスボチー次         ▲グワンロード         ・・切レー種目申込一覧表                                                                                                    | く 反出 青 親                        | の画面>                     | >                           |                                         |                  |                 |                                  |                              |
|                                                                                                    | ダウンロード                          |                          |                             |                                         |                  |                 |                                  |                              |
| MIRD#0.527A     (▲サンコーF)     (▲サンコーF)     (●・1回人種目甲込一覧表       4人類日申込一覧表     ・リレー種目申込一覧表       100-個目申込一覧表     ・リレー種目申込一覧表       200-単1年3     (▲サンコーF)                                                                                                    |                                 |                          |                             | 27-04-                                  |                  |                 |                                  | _ <b>W</b> =                 |
| ソレー報目92-1版         ▲ 472-0-F           学以R+-K         ▲ 472-0-F                                                                                                    | 総括会中込業計測<br>位人推行中心一報表           |                          | (20                         | 250-F) ISHO                             |                  | ( <u>+-0.00</u> | ◎ ・個人種日甲込-<br>・リレー種日由込           | - 見衣<br>.一覧表                 |
| 参加長手一覧 (金付か):G-F)                                                                                                    | UL-MIRE-MR                      |                          | (±1                         | (1-000                                  |                  |                 | を印刷して提出し                         | 、てください                       |
|                                                                                                    | PMBF-N                          |                          | (21                         | 950-F)                                  |                  |                 |                                  |                              |